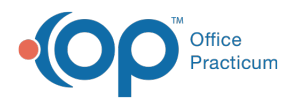

# Enable and Disable Provider Agent Assignments

Last Modified on 09/08/2022 6:48 am EDT

#### Path: Main Menu > Treatment Planning Menu > Medication Plan > DrFirst button

# About

As an Administrator or Provider, you are able to manage Provider Agents for ePrescribing. A Provider Agent (or Proxy) is any individual who creates and transmits a prescription on behalf of a Provider (not including controlled substances). A user must be Active (A) to be displayed in the Manage Provider Agent Assignments. If you do not see your staff member or this is a new staff member joining your Agency, please contact NSS Support to add the user so that you can enable/disable them as a Provider Agent.

- Enable a Provider Agent
- Disable a Provider Agent

## **Enable a Provider Agent**

- 1. Navigate to DrFirst by following the path above.
- 2. Click the Menu button in the upper left-hand corner.
- 3. Click Utilities.
- 4. Click Manage Provider Agent Assignments

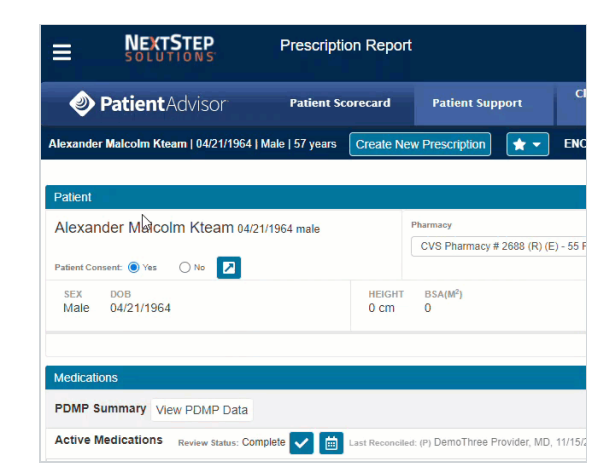

5. Select a Provider from the **User to Manage** drop-down. This will be the Provider that you want to set up the Provider Agent for.

Note: If you are a Provider, your name will default here and you cannot select another user.

6. In the Available Staff field, search for a user or find their name in the list of staff.

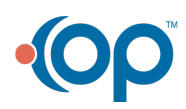

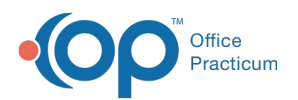

| Available Staff         |                                  |  |
|-------------------------|----------------------------------|--|
| Filter With Last Name o | r First Name                     |  |
|                         | Available Staff                  |  |
| Authorize               | Acstaff, NextStepDemoPractice, N |  |
| Authorize               | Clinical, Fourth                 |  |

- 7. Click the Authorize button. The user is now displayed under the Authorized Agents list.
- 8. Select the checkbox to affirm you are an authorized representative with the authority to configure Provider Agents.

| Username                          |                                                                                             |
|-----------------------------------|---------------------------------------------------------------------------------------------|
| naagent1633                       | Revoke >                                                                                    |
| sclinical3218                     | Revoke >                                                                                    |
| tclinical4187                     | Revoke >                                                                                    |
| fclinical7057                     | Revoke >                                                                                    |
| fclinical6107                     | Revoke >                                                                                    |
| practice with authority to config | ure Provider Agents.                                                                        |
|                                   | Username<br>naagent1633<br>sclinical3218<br>tclinical4187<br>fclinical7057<br>fclinical6107 |

9. Click the Approve Changes button.

### **Disable a Provider Agent**

- 1. Navigate to DrFirst: Main Menu > Treatment Planning Menu > Medication Plan > DrFirst button.
- 2. Click the **Menu** button in the upper left-hand corner.
- 3. Click Utilities.
- 4. Click Manage Provider Agent Assignments.

| =                                      | NEXTSTEP<br>SOLUTIONS        | Prescriptio     | n Repor        | t                              |         |
|----------------------------------------|------------------------------|-----------------|----------------|--------------------------------|---------|
| ١                                      | Patient Advisor              | Patient Sco     | recard         | Patient Support                | C       |
| Alexander                              | Malcolm Kteam   04/21/1964   | Male   57 years | Create Ne      | w Prescription                 | EN      |
|                                        |                              |                 |                |                                |         |
| Patient                                |                              |                 |                |                                |         |
| Alexander Macolm Kteam 04/21/1964 male |                              |                 |                | Pharmacy                       |         |
|                                        |                              |                 |                | CVS Pharmacy # 2688 (R) (E     | E) - 55 |
| Patient Con                            | sent: 💿 Yes 🛛 No 🗾           |                 |                |                                |         |
| SEX                                    | DOB                          |                 | HEIGHT         | BSA(M <sup>2</sup> )           |         |
| Male                                   | 04/21/1964                   |                 | 0 cm           | 0                              |         |
| sex<br>Male                            | 04/21/1964                   |                 | HEIGHT<br>0 cm | BSA(M²)<br>O                   |         |
| Medicatio                              | ns                           |                 |                |                                |         |
| PDMP St                                | Immary View PDMP Data        |                 |                |                                |         |
| Active M                               | edications Review Status: Co | mplete 🔽 🛗 u    | ast Reconcile  | d: (P) DemoThree Provider, MD. | 11/1    |

5. Select a Provider from the **User to Manage** drop-down. This will be the provider that you want to revoke a Provider Agent's privileges for.

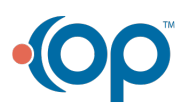

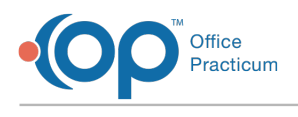

Note: If you are a Provider, your name will default here and you cannot select another user.

- 6. In the Authorized Agents field, search for a user or find their name in the list of staff.
- 7. Click the **Revoke** button. The user is now displayed under the Available Staff list.
- 8. Select the checkbox to affirm you are an authorized representative with the authority to configure Provider Agents.
- 9. Click the Approve Changes button.

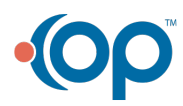